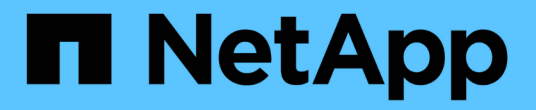

### 配置交换机运行状况监控 Cluster and storage switches

NetApp August 09, 2024

This PDF was generated from https://docs.netapp.com/zh-cn/ontap-systems-switches/switch-cshm/config-overview.html on August 09, 2024. Always check docs.netapp.com for the latest.

# 目录

| 配置 | 交换机运行状况监控                                          | 1 |
|----|----------------------------------------------------|---|
| 酉  | 置概述                                                | 1 |
| 酉  | 置日志收集 · · · · · · · · · · · · · · · · · · ·        | 1 |
|    | 选:为交换机配置SNMPv3···································· | 7 |

# 配置交换机运行状况监控

### 配置概述

以太网交换机运行状况监控器(CSHM)负责确保集群和存储网络交换机的运行状况、并收集 交换机日志以进行调试。

- "配置日志收集"
- "可选: 配置SNMPv3"

## 配置日志收集

以太网交换机运行状况监控器(CSHM)负责确保集群和存储网络交换机的运行状况、并收集 交换机日志以进行调试。此过程将指导您完成设置收集、请求详细的\*Support\*日志以及启 用每小时收集AutoSupport收集的\*定期\*数据的过程。

\*注:\*如果启用FIPS模式,则必须完成以下操作:

- 1. 按照供应商说明在交换机上重新生成ssh密钥。
- 2. 使用在ONTAP端重新生成ssh密钥 debug system regenerate-systemshell-keypair
- 3. 使用重新运行日志收集设置例程 system switch ethernet log setup-password

### 开始之前

(i)

- 用户必须能够访问交换机 show 命令。如果这些权限不可用、请创建一个新用户并向该用户授予必要的权限。
- 必须为交换机启用交换机运行状况监控。通过确保进行验证 Is Monitored:字段在的输出中设置 为\*TRUE\* system switch ethernet show 命令:
- 对于NVIDIA交换机、必须允许日志收集用户在不显示密码提示的情况下运行日志收集命令。要允许使用此命 令、请运行以下命令: echo '<username> ALL = NOPASSWD: /usr/cumulus/bin/cl-support, /usr/sbin/csmgrctl' | sudo EDITOR='tee -a' visudo -f /etc/sudoers.d/cumulus

步骤

### ONTAP 9.14.1及更早版本

1. 要设置日志收集、请对每个交换机运行以下命令。系统会提示您输入交换机名称、用户名和密码以收集 日志。

system switch ethernet log setup-password

```
cluster1::*> system switch ethernet log setup-password
Enter the switch name: <return>
The switch name entered is not recognized.
Choose from the following list:
cs1
cs2
cluster1::*> system switch ethernet log setup-password
Enter the switch name: cs1
Would you like to specify a user other than admin for log
collection? {y|n}: n
Enter the password: <enter switch password>
Enter the password again: <enter switch password>
cluster1::*> system switch ethernet log setup-password
Enter the switch name: cs2
Would you like to specify a user other than admin for log
collection? {y|n}: n
Enter the password: <enter switch password>
Enter the password again: <enter switch password>
```

2. 要请求支持日志收集并启用定期收集、请运行以下命令。此时将开始两种类型的日志收集:详细 Support 日志和每小时数据收集 Periodic。

system switch ethernet log modify -device <switch-name> -log-request
true

cluster1::\*> system switch ethernet log modify -device cs1 -log
-request true

Do you want to modify the cluster switch log collection configuration? {y|n}: [n]  ${\bm y}$ 

Enabling cluster switch log collection.

cluster1::\*> system switch ethernet log modify -device cs2 -log
-request true

Do you want to modify the cluster switch log collection configuration? {y|n}: [n]  $\mathbf{y}$ 

Enabling cluster switch log collection.

等待10分钟、然后检查日志收集是否完成:

system switch ethernet log show

### ONTAP 9.151 及更高版本

1. 要设置日志收集、请对每个交换机运行以下命令。系统会提示您输入交换机名称、用户名和密码以收集 日志。

system switch ethernet log setup-password

```
cluster1::*> system switch ethernet log setup-password
Enter the switch name: <return>
The switch name entered is not recognized.
Choose from the following list:
cs1
cs2
cluster1::*> system switch ethernet log setup-password
Enter the switch name: cs1
Would you like to specify a user other than admin for log
collection? {y|n}: n
Enter the password: <enter switch password>
Enter the password again: <enter switch password>
cluster1::*> system switch ethernet log setup-password
Enter the switch name: cs2
Would you like to specify a user other than admin for log
collection? {y|n}: n
Enter the password: <enter switch password>
Enter the password again: <enter switch password>
```

### 2. 启用定期日志收集:

system switch ethernet log modify -device <switch-name> -periodic
-enabled true

```
cluster1::*> system switch ethernet log modify -device cs1 -periodic
-enabled true
Do you want to modify the cluster switch log collection
configuration? {y|n}: [n] y
cs1: Periodic log collection has been scheduled to run every hour.
cluster1::*> system switch ethernet log modify -device cs2 -periodic
-enabled true
Do you want to modify the cluster switch log collection
configuration? \{y|n\}: [n] y
cs2: Periodic log collection has been scheduled to run every hour.
cluster1::*> system switch ethernet log show
                                         Periodic Periodic
Support
Switch
                                         Log Enabled Log State
Log State
cs1
                                         true
                                                    scheduled
never-run
cs2
                                         true
                                               scheduled
never-run
2 entries were displayed.
```

3. 请求支持日志收集:

system switch ethernet log collect-support-log -device <switch-name>

```
cluster1::*> system switch ethernet log collect-support-log -device
cs1
cs1: Waiting for the next Ethernet switch polling cycle to begin
support collection.
cluster1::*> system switch ethernet log collect-support-log -device
cs2
cs2: Waiting for the next Ethernet switch polling cycle to begin
support collection.
cluster1::*> *system switch ethernet log show
                                         Periodic Periodic
Support
Switch
                                         Log Enabled Log State
Log State
                                         false
                                                    halted
cs1
initiated
cs2
                                         true
                                                  scheduled
initiated
2 entries were displayed.
```

4. 要查看日志收集的所有详细信息、包括启用、状态消息、定期收集的先前时间戳和文件名、请求状态、 状态消息以及支持收集的先前时间戳和文件名、请使用以下命令:

system switch ethernet log show -instance

cluster1::\*> system switch ethernet log show -instance Switch Name: cs1 Periodic Log Enabled: true Periodic Log Status: Periodic log collection has been scheduled to run every hour. Last Periodic Log Timestamp: 3/11/2024 11:02:59 Periodic Log Filename: cluster1:/mroot/etc/log/shmcluster-info.tgz Support Log Requested: false Support Log Status: Successfully gathered support logs - see filename for their location. Last Support Log Timestamp: 3/11/2024 11:14:20 Support Log Filename: cluster1:/mroot/etc/log/shmcluster-log.tgz Switch Name: cs2 Periodic Log Enabled: false Periodic Log Status: Periodic collection has been halted. Last Periodic Log Timestamp: 3/11/2024 11:05:18 Periodic Log Filename: cluster1:/mroot/etc/log/shmcluster-info.tqz Support Log Requested: false Support Log Status: Successfully gathered support logs - see filename for their location. Last Support Log Timestamp: 3/11/2024 11:18:54 Support Log Filename: cluster1:/mroot/etc/log/shmcluster-log.tgz 2 entries were displayed.

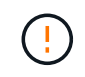

如果日志收集功能报告了任何错误状态(在的输出中可见 system switch ethernet log show),请参见以了解更多详细信息。 "对日志收集进行故障排除"

下一步是什么? "配置SNMPv3 (可选)"(英文)

## 可选:为交换机配置SNMPv3

SNMP用于监控交换机。以太网交换机运行状况监控器(CSHM)利用SNMP监控集群和存储 交换机的运行状况和性能。默认情况下、SNMPv2c是通过参考配置文件(Reference Configuration File、RCF)自动配置的。 SNMPv3比SNMPv2更安全、因为它引入了身份验证、加密和消息完整性等强大的安全功能、可防止未经授权的 访问、并确保数据在传输期间的机密性和完整性。

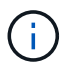

仅ONTAP 9.12.1及更高版本支持SNMPv3。

按照以下步骤为支持CSHM的特定交换机配置SNMPv3。

关于此任务

以下命令用于在\*Broadcom\*、\*Cisco\*和\*NVIDIA\*交换机上配置SNMPv3用户名:

### Broadcom交换机

在Broadcom BES-53248交换机上配置SNMPv3用户名network-operator。

• 对于\*no authentication (无身份验证)\*:

snmp-server user SNMPv3UserNoAuth NETWORK-OPERATOR noauth

• 对于\*MD5/SHA身份验证\*:

snmp-server user SNMPv3UserAuth NETWORK-OPERATOR [auth-md5|auth-sha]

•对于采用AES/DES加密的\*MD5/SHA身份验证\*:

```
snmp-server user SNMPv3UserAuthEncrypt NETWORK-OPERATOR [auth-
md5|auth-sha] [priv-aes128|priv-des]
```

以下命令在ONTAP端配置SNMPv3用户名:

security login create -user-or-group-name SNMPv3\_USER -application snmp -authentication-method usm -remote-switch-ipaddress ADDRESS

以下命令将使用CSHM建立SNMPv3用户名:

cluster1::\*> system switch ethernet modify -device DEVICE -snmp-version SNMPv3 -community-or-username SNMPv3 USER

### 步骤

1. 在交换机上设置SNMPv3用户以使用身份验证和加密:

show snmp status

| (sw1)(Config)# :<br><password> priv</password> | snmp-server user <us<br>-aes128 <password></password></us<br> | ername       | > networ     | k-admin | auth-md5  |  |  |
|------------------------------------------------|---------------------------------------------------------------|--------------|--------------|---------|-----------|--|--|
| (cs1) (Config) # show snmp user snmp           |                                                               |              |              |         |           |  |  |
| Name                                           | Group Name                                                    | Auth<br>Meth | Priv<br>Meth | Remote  | Engine ID |  |  |
| <username><br/>8000113d03d8c49</username>      | network-admin<br>7710bee                                      | MD5          | AES128       |         |           |  |  |

2. 在ONTAP 端设置SNMPv3用户:

security login create -user-or-group-name <username> -application
snmp -authentication-method usm -remote-switch-ipaddress
10.231.80.212

cluster1::\*> security login create -user-or-group-name <username>
-application snmp -authentication-method usm -remote-switch
-ipaddress 10.231.80.212

Enter the authoritative entity's EngineID [remote EngineID]:

Which authentication protocol do you want to choose (none, md5, sha, sha2-256) [none]: md5

Enter the authentication protocol password (minimum 8 characters long):

Enter the authentication protocol password again:

Which privacy protocol do you want to choose (none, des, aes128) [none]: **aes128** 

Enter privacy protocol password (minimum 8 characters long): Enter privacy protocol password again:

### 3. 将CSHM配置为使用新SNMPv3用户进行监控:

system switch ethernet show-all -device "sw1" -instance

cluster1::\*> system switch ethernet show-all -device "sw1 (b8:59:9f:09:7c:22) " -instance Device Name: sw1 IP Address: 10.228.136.24 SNMP Version: SNMPv2c Is Discovered: true DEPRECATED-Community String or SNMPv3 Username: -Community String or SNMPv3 Username: cshm1! Model Number: BES-53248 Switch Network: cluster-network Software Version: 3.9.0.2 Reason For Not Monitoring: None <---- should display this if SNMP settings are valid Source Of Switch Version: CDP/ISDP Is Monitored ?: true Serial Number of the Device: QTFCU3826001C RCF Version: v1.8X2 for Cluster/HA/RDMA cluster1::\*> cluster1::\*> system switch ethernet modify -device "sw1" -snmp -version SNMPv3 -community-or-username <username>

4. 确认要使用新创建的SNMPv3用户查询的序列号与CSHM轮询周期完成后上一步中详述的序列号相同。

system switch ethernet polling-interval show

cluster1::\*> system switch ethernet polling-interval show Polling Interval (in minutes): 5 cluster1::\*> system switch ethernet show-all -device "sw1" -instance Device Name: sw1 IP Address: 10.228.136.24 SNMP Version: SNMPv3 Is Discovered: true DEPRECATED-Community String or SNMPv3 Username: -Community String or SNMPv3 Username: <username> Model Number: BES-53248 Switch Network: cluster-network Software Version: 3.9.0.2 Reason For Not Monitoring: None <---- should display this if SNMP settings are valid Source Of Switch Version: CDP/ISDP Is Monitored ?: true Serial Number of the Device: QTFCU3826001C RCF Version: v1.8X2 for Cluster/HA/RDMA

### Cisco交换机

在Cisco 9334c-966交换机上配置SNMPv3用户名SNMPv3\_user:

• 对于\*no authentication (无身份验证)\*:

snmp-server user SNMPv3 USER NoAuth

• 对于\*MD5/SHA身份验证\*:

```
snmp-server user SNMPv3 USER auth [md5|sha] AUTH-PASSWORD
```

•对于采用AES/DES加密的\*MD5/SHA身份验证\*:

```
snmp-server user SNMPv3_USER AuthEncrypt auth [md5|sha] AUTH-
PASSWORD priv aes-128 PRIV-PASSWORD
```

以下命令在ONTAP端配置SNMPv3用户名:

security login create -user-or-group-name SNMPv3\_USER -application snmp -authentication-method usm -remote-switch-ipaddress ADDRESS

以下命令将使用CSHM建立SNMPv3用户名:

system switch ethernet modify -device DEVICE -snmp-version SNMPv3 -community-or-username SNMPv3 USER

### 步骤

1. 在交换机上设置SNMPv3用户以使用身份验证和加密:

show snmp user

| <pre>(sw1)(Config)# snmp-server user SNMPv3User auth md5 <auth_password> priv aes-128 <priv_password></priv_password></auth_password></pre> |              |                        |                                   |  |  |  |  |  |  |
|----------------------------------------------------------------------------------------------------|--------------|------------------------|-----------------------------------|--|--|--|--|--|--|
| (sw1) (Config) # show snmp user                                                                                                    |              |                        |                                   |  |  |  |  |  |  |
|                                                                                                    |              |                        |                                   |  |  |  |  |  |  |
| SNMP USERS                                                                                                    |              |                        |                                   |  |  |  |  |  |  |
|                                                                                                    |              |                        |                                   |  |  |  |  |  |  |
| User<br>acl_filter                                                                                                    | Auth         | Priv(enforce)          | Groups                            |  |  |  |  |  |  |
| admin<br>SNMPv3User                                                                                                    | md5<br>md5   | des(no)<br>aes-128(no) | network-admin<br>network-operator |  |  |  |  |  |  |
| NOTIFICATION                                                                                                    | TARGET USERS | (configured for s      | ending V3 Inform)                 |  |  |  |  |  |  |
| User                                                                                                    | Auth         | Priv                   |                                   |  |  |  |  |  |  |
| (swl)(Config)#                                                                                                    |              |                        |                                   |  |  |  |  |  |  |

2. 在ONTAP 端设置SNMPv3用户:

```
security login create -user-or-group-name <username> -application
snmp -authentication-method usm -remote-switch-ipaddress
10.231.80.212
```

cluster1::\*> system switch ethernet modify -device "sw1
(b8:59:9f:09:7c:22)" -is-monitoring-enabled-admin true

cluster1::\*> security login create -user-or-group-name <username>
-application snmp -authentication-method usm -remote-switch
-ipaddress 10.231.80.212

Enter the authoritative entity's EngineID [remote EngineID]:

Which authentication protocol do you want to choose (none, md5, sha, sha2-256) [none]: md5

Enter the authentication protocol password (minimum 8 characters long):

Enter the authentication protocol password again:

Which privacy protocol do you want to choose (none, des, aes128) [none]: **aes128** 

Enter privacy protocol password (minimum 8 characters long): Enter privacy protocol password again:

3. 将CSHM配置为使用新SNMPv3用户进行监控:

system switch ethernet show-all -device "sw1" -instance

cluster1::\*> system switch ethernet show-all -device "sw1" -instance Device Name: sw1 IP Address: 10.231.80.212 SNMP Version: SNMPv2c Is Discovered: true SNMPv2c Community String or SNMPv3 Username: cshm1! Model Number: N9K-C9336C-FX2 Switch Network: cluster-network Software Version: Cisco Nexus Operating System (NX-OS) Software, Version 9.3(7) Reason For Not Monitoring: None <---- displays when SNMP settings are valid Source Of Switch Version: CDP/ISDP Is Monitored ?: true Serial Number of the Device: OTFCU3826001C RCF Version: v1.8X2 for Cluster/HA/RDMA cluster1::\*> cluster1::\*> system switch ethernet modify -device "sw1" -snmp -version SNMPv3 -community-or-username <username> cluster1::\*>

4. 确认要使用新创建的SNMPv3用户查询的序列号与CSHM轮询周期完成后上一步中详述的序列号相同。

system switch ethernet polling-interval show

```
cluster1::*> system switch ethernet polling-interval show
         Polling Interval (in minutes): 5
cluster1::*> system switch ethernet show-all -device "sw1" -instance
                                   Device Name: sw1
                                    IP Address: 10.231.80.212
                                  SNMP Version: SNMPv3
                                 Is Discovered: true
   SNMPv2c Community String or SNMPv3 Username: SNMPv3User
                                  Model Number: N9K-C9336C-FX2
                                Switch Network: cluster-network
                              Software Version: Cisco Nexus
Operating System (NX-OS) Software, Version 9.3(7)
                     Reason For Not Monitoring: None <---- displays
when SNMP settings are valid
                      Source Of Switch Version: CDP/ISDP
                                Is Monitored ?: true
                   Serial Number of the Device: OTFCU3826001C
                                   RCF Version: v1.8X2 for
Cluster/HA/RDMA
cluster1::*>
```

### NVIDIA - CLI 5.4

在运行CLI 5.4的NVIDIA SN2100交换机上配置SNMPv3用户名SNMPv3 \_user:

• 对于\*no authentication (无身份验证)\*:

net add snmp-server username SNMPv3 USER auth-none

• 对于\*MD5/SHA身份验证\*:

```
net add snmp-server username SNMPv3_USER [auth-md5|auth-sha] AUTH-
PASSWORD
```

•对于采用AES/DES加密的\*MD5/SHA身份验证\*:

```
net add snmp-server username SNMPv3_USER [auth-md5|auth-sha] AUTH-
PASSWORD [encrypt-aes|encrypt-des] PRIV-PASSWORD
```

以下命令在ONTAP端配置SNMPv3用户名:

security login create -user-or-group-name SNMPv3\_USER -application snmp -authentication-method usm -remote-switch-ipaddress ADDRESS

以下命令将使用CSHM建立SNMPv3用户名:

```
system switch ethernet modify -device DEVICE -snmp-version SNMPv3
-community-or-username SNMPv3 USER
```

#### 步骤

1. 在交换机上设置SNMPv3用户以使用身份验证和加密:

net show snmp status

```
cumulus@sw1:~$ net show snmp status
Simple Network Management Protocol (SNMP) Daemon.
_____ ____
Current Status
                               active (running)
Reload Status
                               enabled
Listening IP Addresses
                              all vrf mgmt
Main snmpd PID
                               4318
Version 1 and 2c Community String Configured
Version 3 Usernames
                              Not Configured
_____ ____
cumulus@sw1:~$
cumulus@sw1:~$ net add snmp-server username SNMPv3User auth-md5
<password> encrypt-aes <password>
cumulus@sw1:~$ net commit
--- /etc/snmp/snmpd.conf
                       2020-08-02 21:09:34.686949282 +0000
+++ /run/nclu/snmp/snmpd.conf 2020-08-11 00:13:51.826126655 +0000
00 -1,26 +1,28 00
# Auto-generated config file: do not edit. #
agentaddress udp:@mgmt:161
agentxperms 777 777 snmp snmp
agentxsocket /var/agentx/master
 createuser snmptrapusernameX
+createuser SNMPv3User MD5 <password> AES <password>
 ifmib max num ifaces 500
iquerysecname snmptrapusernameX
master agentx
monitor -r 60 -o laNames -o laErrMessage "laTable" laErrorFlag != 0
```

```
pass -p 10 1.3.6.1.2.1.1.1 /usr/share/snmp/sysDescr pass.py
 pass persist 1.2.840.10006.300.43
/usr/share/snmp/ieee8023 lag pp.py
 pass persist 1.3.6.1.2.1.17 /usr/share/snmp/bridge pp.py
pass persist 1.3.6.1.2.1.31.1.1.1.18
/usr/share/snmp/snmpifAlias pp.py
 pass persist 1.3.6.1.2.1.47 /usr/share/snmp/entity pp.py
 pass persist 1.3.6.1.2.1.99 /usr/share/snmp/entity sensor pp.py
 pass persist 1.3.6.1.4.1.40310.1 /usr/share/snmp/resq pp.py
 pass persist 1.3.6.1.4.1.40310.2
/usr/share/snmp/cl drop cntrs pp.py
 pass persist 1.3.6.1.4.1.40310.3 /usr/share/snmp/cl poe pp.py
 pass persist 1.3.6.1.4.1.40310.4 /usr/share/snmp/bgpun pp.py
 pass persist 1.3.6.1.4.1.40310.5 /usr/share/snmp/cumulus-status.py
 pass persist 1.3.6.1.4.1.40310.6 /usr/share/snmp/cumulus-sensor.py
pass persist 1.3.6.1.4.1.40310.7 /usr/share/snmp/vrf bgpun pp.py
+rocommunity cshm1! default
 rouser snmptrapusernameX
+rouser SNMPv3User priv
 sysobjectid 1.3.6.1.4.1.40310
sysservices 72
-rocommunity cshm1! default
net add/del commands since the last "net commit"
User Timestamp
                                   Command
_____
_____
SNMPv3User 2020-08-11 00:13:51.826987 net add snmp-server username
SNMPv3User auth-md5 <password> encrypt-aes <password>
cumulus@sw1:~$
cumulus@sw1:~$ net show snmp status
Simple Network Management Protocol (SNMP) Daemon.
_____ ____
Current Status
                               active (running)
Reload Status
                               enabled
Listening IP Addresses
                              all vrf mgmt
Main snmpd PID
                               24253
Version 1 and 2c Community String Configured
Version 3 Usernames
                           Configured <---- Configured
here
_____
```

cumulus@sw1:~\$

2. 在ONTAP 端设置SNMPv3用户:

```
security login create -user-or-group-name SNMPv3User -application
snmp -authentication-method usm -remote-switch-ipaddress
10.231.80.212
```

```
cluster1::*> security login create -user-or-group-name SNMPv3User
-application snmp -authentication-method usm -remote-switch
-ipaddress 10.231.80.212
```

Enter the authoritative entity's EngineID [remote EngineID]:

Which authentication protocol do you want to choose (none, md5, sha, sha2-256) [none]: md5

Enter the authentication protocol password (minimum 8 characters long):

Enter the authentication protocol password again:

Which privacy protocol do you want to choose (none, des, aes128) [none]: **aes128** 

Enter privacy protocol password (minimum 8 characters long): Enter privacy protocol password again:

3. 将CSHM配置为使用新SNMPv3用户进行监控:

system switch ethernet show-all -device "sw1 (b8:59:9f:09:7c:22)"
-instance

```
cluster1::*> system switch ethernet show-all -device "sw1
(b8:59:9f:09:7c:22)" -instance
                                   Device Name: sw1
(b8:59:9f:09:7c:22)
                                    IP Address: 10.231.80.212
                                  SNMP Version: SNMPv2c
                                 Is Discovered: true
DEPRECATED-Community String or SNMPv3 Username: -
           Community String or SNMPv3 Username: cshm1!
                                  Model Number: MSN2100-CB2FC
                                Switch Network: cluster-network
                              Software Version: Cumulus Linux
version 4.4.3 running on Mellanox Technologies Ltd. MSN2100
                     Reason For Not Monitoring: None
                      Source Of Switch Version: LLDP
                                Is Monitored ?: true
                   Serial Number of the Device: MT2110X06399 <----
serial number to check
                                  RCF Version: MSN2100-RCF-v1.9X6-
Cluster-LLDP Aug-18-2022
cluster1::*>
cluster1::*> system switch ethernet modify -device "sw1
(b8:59:9f:09:7c:22)" -snmp-version SNMPv3 -community-or-username
SNMPv3User
```

4. 确认要使用新创建的SNMPv3用户查询的序列号与CSHM轮询周期完成后上一步中详述的序列号相同。

system switch ethernet polling-interval show

```
cluster1::*> system switch ethernet polling-interval show
         Polling Interval (in minutes): 5
cluster1::*> system switch ethernet show-all -device "sw1
(b8:59:9f:09:7c:22)" -instance
                                  Device Name: sw1
(b8:59:9f:09:7c:22)
                                    IP Address: 10.231.80.212
                                  SNMP Version: SNMPv3
                                 Is Discovered: true
DEPRECATED-Community String or SNMPv3 Username: -
           Community String or SNMPv3 Username: SNMPv3User
                                  Model Number: MSN2100-CB2FC
                                Switch Network: cluster-network
                              Software Version: Cumulus Linux
version 4.4.3 running on Mellanox Technologies Ltd. MSN2100
                     Reason For Not Monitoring: None
                      Source Of Switch Version: LLDP
                                Is Monitored ?: true
                   Serial Number of the Device: MT2110X06399 <----
serial number to check
                                  RCF Version: MSN2100-RCF-v1.9X6-
Cluster-LLDP Aug-18-2022
```

### 版权信息

版权所有 © 2024 NetApp, Inc.。保留所有权利。中国印刷。未经版权所有者事先书面许可,本文档中受版权保 护的任何部分不得以任何形式或通过任何手段(图片、电子或机械方式,包括影印、录音、录像或存储在电子检 索系统中)进行复制。

从受版权保护的 NetApp 资料派生的软件受以下许可和免责声明的约束:

本软件由 NetApp 按"原样"提供,不含任何明示或暗示担保,包括但不限于适销性以及针对特定用途的适用性的 隐含担保,特此声明不承担任何责任。在任何情况下,对于因使用本软件而以任何方式造成的任何直接性、间接 性、偶然性、特殊性、惩罚性或后果性损失(包括但不限于购买替代商品或服务;使用、数据或利润方面的损失 ;或者业务中断),无论原因如何以及基于何种责任理论,无论出于合同、严格责任或侵权行为(包括疏忽或其 他行为),NetApp 均不承担责任,即使已被告知存在上述损失的可能性。

NetApp 保留在不另行通知的情况下随时对本文档所述的任何产品进行更改的权利。除非 NetApp 以书面形式明确同意,否则 NetApp 不承担因使用本文档所述产品而产生的任何责任或义务。使用或购买本产品不表示获得 NetApp 的任何专利权、商标权或任何其他知识产权许可。

本手册中描述的产品可能受一项或多项美国专利、外国专利或正在申请的专利的保护。

有限权利说明:政府使用、复制或公开本文档受 DFARS 252.227-7013(2014 年 2 月)和 FAR 52.227-19 (2007 年 12 月)中"技术数据权利 — 非商用"条款第 (b)(3) 条规定的限制条件的约束。

本文档中所含数据与商业产品和/或商业服务(定义见 FAR 2.101)相关,属于 NetApp, Inc. 的专有信息。根据 本协议提供的所有 NetApp 技术数据和计算机软件具有商业性质,并完全由私人出资开发。 美国政府对这些数 据的使用权具有非排他性、全球性、受限且不可撤销的许可,该许可既不可转让,也不可再许可,但仅限在与交 付数据所依据的美国政府合同有关且受合同支持的情况下使用。除本文档规定的情形外,未经 NetApp, Inc. 事先 书面批准,不得使用、披露、复制、修改、操作或显示这些数据。美国政府对国防部的授权仅限于 DFARS 的第 252.227-7015(b)(2014 年 2 月)条款中明确的权利。

商标信息

NetApp、NetApp 标识和 http://www.netapp.com/TM 上所列的商标是 NetApp, Inc. 的商标。其他公司和产品名称可能是其各自所有者的商标。